# **INSTRUCTIVO DEL SISTEMA DE ELECCIONES**

## INGRESO

Luego de ingresar con el usuario y contraseña en la Intranet del CONICET, se debe cliquear el rol Elector del Sistema de Elecciones

Se recuerda que para operar en este Sistema de Elecciones, los usuarios deben estar registrados e identificados en la Intranet del CONICET.

| IN            | Intranet                      |                                             |                                                                     | ACCOUNTS OF            | CONICET   |
|---------------|-------------------------------|---------------------------------------------|---------------------------------------------------------------------|------------------------|-----------|
|               | INICIO MIS DATOS              | CAMBIO DE CONTRASEÑA                        | IDENTIFICACIÓN                                                      |                        | CERRAR    |
| Último acceso | o 14:03 (Argentina) - Si está | seguro que usted no fue quien accedió, camb | bie inmediatamente su contraseña y envie un reporte a <u>Aquí</u> . |                        | $\otimes$ |
| \$            |                               |                                             |                                                                     | Accesos                |           |
| Q             | SIGERH                        | MAIL                                        | SIGEVA                                                              | Recibo de haberes      |           |
|               | Usuario                       | Usuario                                     | Usuario banco de datos de<br>actividades de CvT                     | Solicitud de licencias |           |
|               | Elector                       |                                             |                                                                     | Acceso a su CV         |           |

Al ingresar al rol Elector, se le solicitará, por razones de seguridad, loguearse nuevamente:

| IN  | Intranet       |                      | CONICET                                                                                                    |
|-----|----------------|----------------------|----------------------------------------------------------------------------------------------------|
| Ide | ntificación de | usuario              | Recomendaciones                                                                                                    |
|     | Usuario        | diarativo            | Este servicio es exclusivo para usuarios registrados.<br>Para acceder debe ingresar su Nombre de Usuario y su<br>Contraseña y clickear "Ingresar".                                                                             |
|     | Contraseña     |                      | El Nombre de Usuario es el que eligió cuando se registró.<br>Evite que otras personas vean el teclado cuando ingresa su<br>contraseña.<br>Preferentemente acceda desde una PC conocida y de                                    |
|     |                | REGISTRARSE INGRESAR | confianza.<br>Usuario bloqueado o recuperación de contraseña:<br>Al 5° intento fallido de acceso el Nombre de Usuario queda<br>automáticamente bloqueado.En tal caso <u>clickee aquí</u> para<br>obtener una nueva contraseña. |
|     |                |                      | En caso de persistir el inconveniente, complete el formulario<br>que se encuentra <u>aquí</u><br><u>Ayuda</u> - <u>Términos y Condiciones</u>                                                                                  |

Al ingresar a la pantalla principal del sistema encontrará publicado el cronograma electoral y las distintas Acciones que podrá realizar:

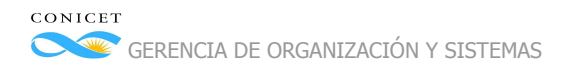

| INICIO CONSULTAR BOLET.                                                                                                    | A AVALAR VOTAR                        |                                                                                                    |            | ڻ CE                                                                                                    |
|----------------------------------------------------------------------------------------------------|---------------------------------------|----------------------------------------------------------------------------------------------------|------------|----------------------------------------------------------------------------------------------------|
|                                                                                                    |                                       |                                                                                                    |            |                                                                                                    |
| istema de Elecciones                                                                                                    |                                       |                                                                                                    |            |                                                                                                    |
| an Área de Cienci                                                                                                    | as Agrarias,                          | de la Ing                                                                                                    | jeniería   | a y de Materiales (KA)                                                                                                    |
| Operaciones                                                                                                    |                                       |                                                                                                    |            |                                                                                                    |
| CONSULTAD BOLETA                                                                                                    | Operación disponible r                | permanentemente                                                                                                    | 2          |                                                                                                    |
| CONSOLIAR DOLLIA                                                                                                    |                                       | Jermanemente                                                                                                    |            |                                                                                                    |
| AVALAR                                                                                                    | Operación disponible o                | desde el                                                                                                    | a las 00:0 | 0:00 hs hasta el a las 23:59:59 hs                                                                                                    |
| VOTAR                                                                                                    | Operación disponible o                | desde el                                                                                                    | a las 10:0 | 0:00 hs hasta el a las 10:00:00 hs                                                                                                    |
|                                                                                                    |                                       |                                                                                                    |            |                                                                                                    |
|                                                                                                    |                                       |                                                                                                    |            |                                                                                                    |
| Consultas                                                                                                    |                                       |                                                                                                    |            |                                                                                                    |
| CONSULTAR EL REGLAMENTO ELE                                                                                                    | CTORAL Y LA CONFORMA                  | CIÓN DEL TRIBUN                                                                                                    | AL ELECTOR | AL                                                                                                    |
| • CONSULTAR EL INSTRUCTIVO DE V                                                                                                    | VOTACIÓN                              |                                                                                                    |            |                                                                                                    |
|                                                                                                    |                                       |                                                                                                    |            |                                                                                                    |
|                                                                                                    |                                       |                                                                                                    |            |                                                                                                    |
| Cronograma electoral                                                                                                    |                                       |                                                                                                    |            |                                                                                                    |
| Cronograma electoral<br>Evento                                                                                                    |                                       | Desde                                                                                                    | Hasta      | Observación                                                                                                    |
| Cronograma electoral<br>Evento<br>probación Cronograma, Comisión Aseso                                                                                                    | ora y Equipo Proyecto                 | Desde                                                                                                    | Hasta      | Observación                                                                                                    |
| Cronograma electoral<br>Evento<br>probación Cronograma, Comisión Aseso<br>evisión Reglamento electoral                                                                                                    | ora y Equipo Proyecto                 | Desde                                                                                                    | Hasta      | Observación                                                                                                    |
| Cronograma electoral<br>Evento<br>probación Cronograma, Comisión Asese<br>evisión Reglamento electoral<br>probación Reglamento y Tribunal Electo                                                                                                    | ora y Equipo Proyecto<br>oral         | Desde                                                                                                    | Hasta      | Observación                                                                                                    |
| Cronograma electoral<br>Evento<br>probación Cronograma, Comisión Asesa<br>evisión Reglamento electoral<br>probación Reglamento y Tribunal Electo<br>laboración de Padrones                                                                                                    | ora y Equipo Proyecto<br>oral         | Desde                                                                                                    | Hasta      | Observación                                                                                                    |
| Cronograma electoral<br>Evento<br>probación Cronograma, Comisión Aseso<br>evisión Reglamento electoral<br>probación Reglamento y Tribunal Electo<br>laboración de Padrones<br>ublicación de Padrones Preliminares                                                                                                    | ora y Equipo Proyecto<br>oral         | Desde                                                                                                    | Hasta      | Observación<br>En sección "Novedades" de la web de CONICET                                                                                                    |
| Cronograma electoral<br>Evento<br>probación Cronograma, Comisión Asesa<br>evisión Reglamento electoral<br>probación Reglamento y Tribunal Electo<br>laboración de Padrones<br>ublicación de Padrones Preliminares<br>bservaciones a los Padrones                                                                                                    | ora y Equipo Proyecto<br>oral         | Desde                                                                                                    | Hasta      | Observación<br>Observación<br>En sección "Novedades" de la web de CONICET<br>Por email a elecciones @conicet.gov.ar                                                                                                    |
| Cronograma electoral<br>Evento<br>probación Cronograma, Comisión Aseso<br>evisión Reglamento electoral<br>probación Reglamento y Tribunal Electo<br>laboración de Padrones<br>ublicación de Padrones Preliminares<br>bservaciones a los Padrones<br>justes a los Padrones                                                                                                    | ora y Equipo Proyecto<br>oral         | Desde                                                                                                    | Hasta      | Observación<br>Observación<br>En sección "Novedades" de la web de CONICET<br>Por email a elecciones @conicet.gov.ar                                                                                                    |
| Cronograma electoral<br>Evento<br>probación Cronograma, Comisión Asesa<br>evisión Reglamento electoral<br>probación Reglamento y Tribunal Electo<br>laboración de Padrones<br>ublicación de Padrones Preliminares<br>ibservaciones a los Padrones<br>justes a los Padrones<br>ublicación Padrones Definitivos                                                                                                    | ora y Equipo Proyecto<br>oral         | Desde                                                                                                    | Hasta      | Observación<br>Observación<br>En sección "Novedades" de la web de CONICET<br>Por email a elecciones @conicet.gov.ar<br>En sección "Novedades" de la web de CONICET                                                                                                    |
| Cronograma electoral<br>Evento<br>probación Cronograma, Comisión Asesa<br>evisión Reglamento electoral<br>probación Reglamento y Tribunal Electo<br>laboración de Padrones<br>ublicación de Padrones Preliminares<br>bservaciones a los Padrones<br>justes a los Padrones<br>ublicación Padrones Definitivos<br>resentación de Postulantes a Candidatu                                                                                                    | ora y Equipo Proyecto<br>oral         | Desde                                                                                                    | Hasta      | Observación<br>Observación<br>En sección "Novedades" de la web de CONICET<br>Por email a elecciones @conicet.gov.ar<br>En sección "Novedades" de la web de CONICET<br>Por carta documento al Tribunal Electoral, Sede Central                                                                                                    |
| Cronograma electoral<br>Evento<br>probación Cronograma, Comisión Asesa<br>evisión Reglamento electoral<br>probación Reglamento y Tribunal Electo<br>laboración de Padrones<br>ublicación de Padrones Preliminares<br>bservaciones a los Padrones<br>justes a los Padrones<br>ublicación Padrones Definitivos<br>resentación de Postulantes a Candidatu<br>ecepción CV, Plataforma y Foto                                                                                                    | ora y Equipo Proyecto<br>oral         | Desde                                                                                                    | Hasta      | Observación<br>Observación<br>En sección "Novedades" de la web de CONICET<br>Por email a elecciones @conicet.gov.ar<br>En sección "Novedades" de la web de CONICET<br>Por carta documento al Tribunal Electoral, Sede Central<br>Por email a elecciones @conicet.gov.ar                                                                                                    |
| Cronograma electoral<br>Evento<br>probación Cronograma, Comisión Asesa<br>evisión Reglamento electoral<br>probación Reglamento y Tribunal Electo<br>laboración de Padrones<br>ublicación de Padrones Preliminares<br>bservaciones a los Padrones<br>justes a los Padrones<br>ublicación Padrones Definitivos<br>resentación de Postulantes a Candidatu<br>ecepción CV, Plataforma y Foto<br>erificación Administrativa de Postulante                                                                                                    | ora y Equipo Proyecto oral uras       | Desde Desde                                                                                                    | Hasta      | Observación<br>Observación<br>En sección "Novedades" de la web de CONICET<br>Por email a elecciones @conicet.gov.ar<br>En sección "Novedades" de la web de CONICET<br>Por carta documento al Tribunal Electoral, Sede Central<br>Por email a elecciones @conicet.gov.ar                                                                                                    |
| Cronograma electoral<br>Evento<br>probación Cronograma, Comisión Asesa<br>evisión Reglamento electoral<br>probación Reglamento y Tribunal Electo<br>laboración de Padrones<br>ublicación de Padrones Preliminares<br>bservaciones a los Padrones<br>justes a los Padrones<br>ublicación Padrones Definitivos<br>resentación de Postulantes a Candidatu<br>ecepción CV, Plataforma y Foto<br>erificación Administrativa de Postulante<br>ublicación de Postulantes                                                                                                    | ora y Equipo Proyecto<br>oral<br>uras | Desde                                                                                                    | Hasta      | Observación<br>Observación<br>Observación<br>Observación<br>En sección "Novedades" de la web de CONICET<br>Por email a elecciones @conicet.gov.ar<br>En sección "Novedades" de la web de CONICET<br>Por carta documento al Tribunal Electoral, Sede Central<br>Por email a elecciones @conicet.gov.ar<br>En sección "Novedades" de la web de CONICET                                                                                                    |
| Cronograma electoral<br>Evento<br>probación Cronograma, Comisión Asesa<br>evisión Reglamento electoral<br>probación Reglamento y Tribunal Electo<br>laboración de Padrones<br>ublicación de Padrones Preliminares<br>bservaciones a los Padrones<br>justes a los Padrones<br>ublicación Padrones Definitivos<br>resentación de Postulantes a Candidatu<br>ecepción CV, Plataforma y Foto<br>erificación Administrativa de Postulante<br>ublicación de Postulantes<br>bservaciones a los Postulantes                                                                                                    | ora y Equipo Proyecto<br>oral<br>uras | Desde Desde                                                                                                    | Hasta      | Observación         Observación         En sección "Novedades" de la web de CONICET         Por email a elecciones         @conicet.gov.ar         En sección "Novedades" de la web de CONICET         Por carta documento al Tribunal Electoral, Sede Central         Por email a elecciones         @conicet.gov.ar         En sección "Novedades" de la web de CONICET         Por carta documento al Tribunal Electoral, Sede Central         Por email a elecciones         @conicet.gov.ar         En sección "Novedades" de la web de CONICET         Por nota al Tribunal Electoral, Sede Central                                                                                                    |
| Cronograma electoral<br>Evento<br>probación Cronograma, Comisión Asesa<br>evisión Reglamento electoral<br>probación Reglamento y Tribunal Electo<br>laboración de Padrones<br>ublicación de Padrones Preliminares<br>bservaciones a los Padrones<br>justes a los Padrones<br>ublicación Padrones Definitivos<br>resentación de Postulantes a Candidatu<br>ecepción CV, Plataforma y Foto<br>erificación Administrativa de Postulante<br>ublicación de Postulantes<br>bservaciones a los Postulantes                                                                                                    | ora y Equipo Proyecto oral uras ss    | Desde Desde                                                                                                    | Hasta      | Observación         Observación         Image: Construction         Image: Construction         En sección "Novedades" de la web de CONICET         Por email a elecciones         @conicet.gov.ar         Image: Construction of the sección "Novedades" de la web de CONICET         Por carta documento al Tribunal Electoral, Sede Central         Por email a elecciones         @conicet.gov.ar         Image: Construction of the sección "Novedades" de la web de CONICET         Por email a elecciones         @conicet.gov.ar         Image: Construction of the sección "Novedades" de la web de CONICET         Por nota al Tribunal Electoral, Sede Central         Mediante el Sistema de Elecciones de CONICET                                                                                                    |
| Cronograma electoral<br>Evento<br>probación Cronograma, Comisión Asesa<br>evisión Reglamento electoral<br>probación Reglamento y Tribunal Electo<br>laboración de Padrones<br>ublicación de Padrones Preliminares<br>bservaciones a los Padrones<br>justes a los Padrones<br>ublicación Padrones Definitivos<br>resentación de Postulantes a Candidatu<br>ecepción CV, Plataforma y Foto<br>erificación Administrativa de Postulante<br>ublicación de Postulantes<br>bservaciones a los Postulantes<br>ublicación de Postulantes                                                                                                    | ora y Equipo Proyecto ral uras        | Desde Desde                                                                                                    | Hasta      | Observación<br>Observación<br>Observ |
| Cronograma electoral<br>Evento<br>probación Cronograma, Comisión Aseso<br>evisión Reglamento electoral<br>probación Reglamento y Tribunal Electo<br>laboración de Padrones<br>ublicación de Padrones Preliminares<br>observaciones a los Padrones<br>ublicación Padrones Definitivos<br>resentación de Postulantes a Candidatu<br>ecepción CV, Plataforma y Foto<br>rerificación Administrativa de Postulante<br>ublicación de Postulantes<br>observaciones a los Postulantes<br>ubservaciones a los Postulantes<br>ubservaciones a los Postulantes<br>ubservaciones a los Postulantes<br>ublicación de Nóminas de Candidatos<br>rotación | ora y Equipo Proyecto ral rral rras   | Desde           2           2           2           2           3           3           4           5           5           6           7           7           7           8           9           10           11           12           12           13           14           15           15           16           17           18           19           19           10           10           11           12           13           14           15           15           16           17           18           18           19           19           10           10           11           12           13           14           15           16           17           18                                                                                                    | Hasta      | Observación         Observación         En sección "Novedades" de la web de CONICET         Por email a elecciones         @conicet.gov.ar         En sección "Novedades" de la web de CONICET         Por carta documento al Tribunal Electoral, Sede Central         Por email a elecciones         @conicet.gov.ar         En sección "Novedades" de la web de CONICET         Por carta documento al Tribunal Electoral, Sede Central         Por email a elecciones         @conicet.gov.ar         En sección "Novedades" de la web de CONICET         Por nota al Tribunal Electoral, Sede Central         Mediante el Sistema de Elecciones de CONICET         En sección "Novedades" de la web de CONICET                                                                                                    |
| Cronograma electoral<br>Evento<br>probación Cronograma, Comisión Asesa<br>evisión Reglamento electoral<br>probación Reglamento y Tribunal Electo<br>laboración de Padrones<br>ublicación de Padrones Preliminares<br>bservaciones a los Padrones<br>justes a los Padrones<br>ublicación Padrones Definitivos<br>resentación de Postulantes a Candidatu<br>ecepción CV, Plataforma y Foto<br>erificación Administrativa de Postulante<br>ublicación de Postulantes<br>bservaciones a los Postulantes<br>ublicación de Postulantes<br>ublicación de Nóminas de Candidatos<br>otación                                                        | ora y Equipo Proyecto oral uras       | Desde Desde                                                                                                    | Hasta      | Observación         Observación         Insección "Novedades" de la web de CONICET         Por email a elecciones @conicet.gov.ar         Insección "Novedades" de la web de CONICET         Por email a elecciones @conicet.gov.ar         Insección "Novedades" de la web de CONICET         Por carta documento al Tribunal Electoral, Sede Central         Por email a elecciones @conicet.gov.ar         Insección "Novedades" de la web de CONICET         Por ornat al Tribunal Electoral, Sede Central         Por nota al Tribunal Electoral, Sede Central         Mediante el Sistema de Elecciones de CONICET         En sección "Novedades" de la web de CONICET                                                                                                    |
| Cronograma electoral<br>Evento<br>probación Cronograma, Comisión Asesa<br>evisión Reglamento electoral<br>probación Reglamento y Tribunal Electo<br>laboración de Padrones<br>ublicación de Padrones Preliminares<br>bservaciones a los Padrones<br>justes a los Padrones<br>ublicación Padrones Definitivos<br>resentación de Postulantes a Candidatu<br>ecepción CV, Plataforma y Foto<br>erificación Administrativa de Postulante<br>ublicación de Postulantes<br>bservaciones a los Postulantes<br>ublicación de Nostulantes<br>ublicación de Nóminas de Candidatos<br>otación<br>scrutinio                                           | ora y Equipo Proyecto oral uras ess   | Desde           Image: Image: | Hasta      | Observación         Observación         Insección "Novedades" de la web de CONICET         Por email a elecciones @conicet.gov.ar         Insección "Novedades" de la web de CONICET         Por email a elecciones @conicet.gov.ar         Insección "Novedades" de la web de CONICET         Por carta documento al Tribunal Electoral, Sede Central         Por email a elecciones @conicet.gov.ar         Insección "Novedades" de la web de CONICET         Por email a elecciones @conicet.gov.ar         Insección "Novedades" de la web de CONICET         Por nota al Tribunal Electoral, Sede Central         Mediante el Sistema de Elecciones de CONICET         Mediante el Sistema de Elecciones de CONICET         Mediante el Sistema de Elecciones de CONICET         Mediante el Sistema de Elecciones de CONICET                                                                                                    |

Las acciones permitidas son aquellas que se encuentran bajo los títulos 'Operaciones' (las cuales se encuentran repetidas en el menú de la aplicación, tal como se puede ver) y 'Consultas' y para acceder deberá cliquear sobre ellas.

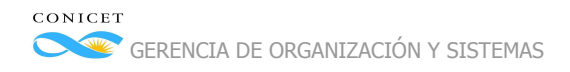

## ACCIONES

## 1. Consultar boleta:

Accederá a una pantalla en la que encontrará los candidatos de su Gran Área agrupados por región:

| <b>(</b>     | Sistema de E                                        | lecciones                                    |                                              |                                                                                          |
|--------------|-----------------------------------------------------|----------------------------------------------|----------------------------------------------|------------------------------------------------------------------------------------------|
|              | INICIO CONSULTAR BOLE                               | TA AVALAR VOTAR                              |                                              | CERRAR                                                                                   |
| Post         | ulantes y propues                                   | tas disponibles                              |                                              |                                                                                          |
| Gra          | an Área de Cieno                                    | cias Agrarias, de la                         | Ingeniería y de Mate                         | riales (KA)                                                                              |
| Reg          | <b>gión Sur</b><br>ncias de Río Negro, Neuquén, Chu | ıbut, Santa Cruz y Tierra del Fuego, Antái   | rtida e Islas del Atlántico Sur              |                                                                                          |
| G            | CANDIDATO N<br>Currículum Vitae                     | CANDIDATO L<br>Currículum Vitae              | CANDIDATO M<br>Currículum Vitae              |                                                                                          |
| Re           | Propuesta<br>gión Centro                            | Propuesta                                    | Propuesta                                    |                                                                                          |
| Provi        | ncias de Córdoba y La Rioja                         |                                              |                                              |                                                                                          |
|              | CANDIDATO H<br>Currículum Vitae<br>Propuesta        | CANDIDATO G<br>Currículum Vitae<br>Propuesta | CANDIDATO F<br>Currículum Vitae<br>Propuesta |                                                                                          |
| t            |                                                     |                                              |                                              |                                                                                          |
| Godoy Cruz 2 | 290 (C1425FQB) CABA - República Arge                | ntina - Tel: +5411 4899-5400                 |                                              | TÉRMINOS Y CONDICIONES                                                                   |
| f 🎔          | 0                                                   |                                              |                                              | Hinisterio de Clencia,<br>Tecnología e Innovación Productiva<br>Presidencia de la Nación |

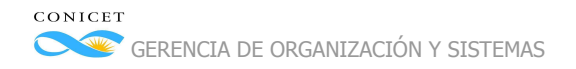

#### Podrá consultar su Currículo cliqueando en "Currículum Vitae":

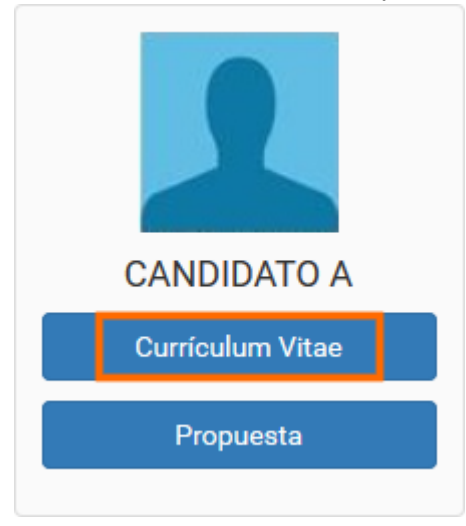

Esta acción descargará un archivo pdf con el CV del candidato.

Para conocer la propuesta del candidato deberá cliquear en "Propuesta":

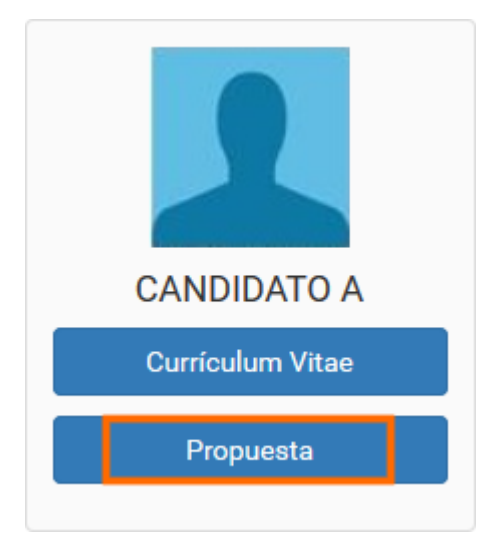

De la misma manera, esta acción descargará un archivo pdf con la propuesta del candidato.

Para volver a la pantalla inicial deberá cliquear en "Inicio".

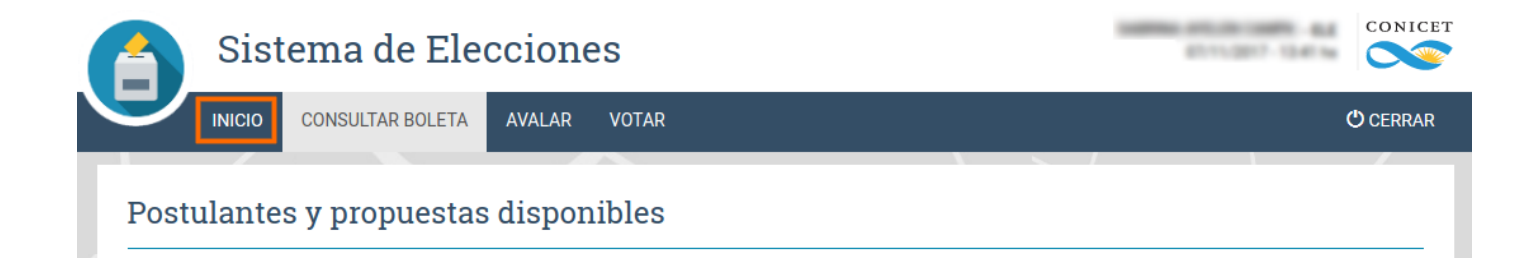

## 2. Avalar:

La acción de Avalar un postulante en la pantalla principal del sistema, estará disponible durante el período de registro de avales establecido en el Cronograma de la pantalla de Inicio. Cliqueando esta acción, accederá a una pantalla en la que encontrará los candidatos de su Gran Área agrupados por región:

| INICIO CONSULTAR BOLETA                                       | AVALAR VOTAR                                    |                     | c           | ) CERRAF |
|---------------------------------------------------------------|-------------------------------------------------|---------------------|-------------|----------|
| valar postulantes                                             |                                                 |                     |             |          |
| Gran Área de Ciencias                                         | s Agrarias, de la l                             | ngeniería y de Mate | riales (KA) |          |
| Postulante seleccionado                                       |                                                 |                     |             |          |
| Para <b>deseleccionar</b> un postulante, haga <b>clic</b>     | <b>k</b> sobre la <b>boleta</b> correspondiente |                     |             |          |
| Ningún postulante seleccionado                                |                                                 |                     |             |          |
| Postulantes disponibles                                       |                                                 |                     |             |          |
| Para <b>seleccionar</b> un postulante, haga <b>click</b> s    | sobre la <b>boleta</b> correspondiente          |                     |             |          |
| Región Cuyo<br>Provincias de Mendoza, San Juan y San Luis     |                                                 |                     |             |          |
| CANDIDATO S                                                   | CANDIDATO T                                     |                     |             |          |
| Región Nordeste<br>Provincias de Formosa, Chaco, Corrientes y | Misiones                                        |                     |             |          |
| CANDIDATO U                                                   | CANDIDATO V                                     |                     |             |          |
| <b>Región Litoral</b><br>Provincias de Santa Fe y Entre Ríos  |                                                 |                     |             |          |
| CANDIDATO R                                                   | CANDIDATO O                                     | CANDIDATO P         | CANDIDATO Q |          |
|                                                               |                                                 |                     |             |          |
|                                                               |                                                 |                     |             |          |

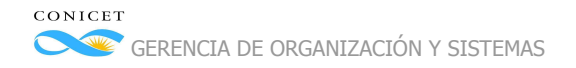

#### Para seleccionar un candidato deberá cliquear sobre la boleta:

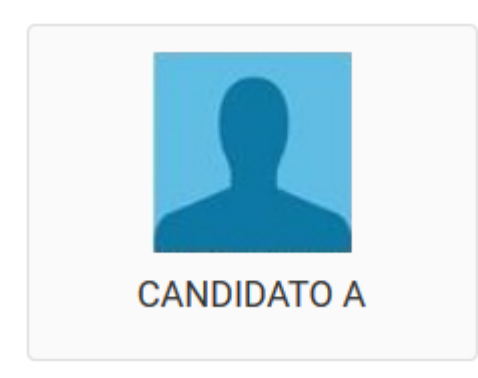

El candidato cliqueado aparecerá en el cuadro "Postulante seleccionado":

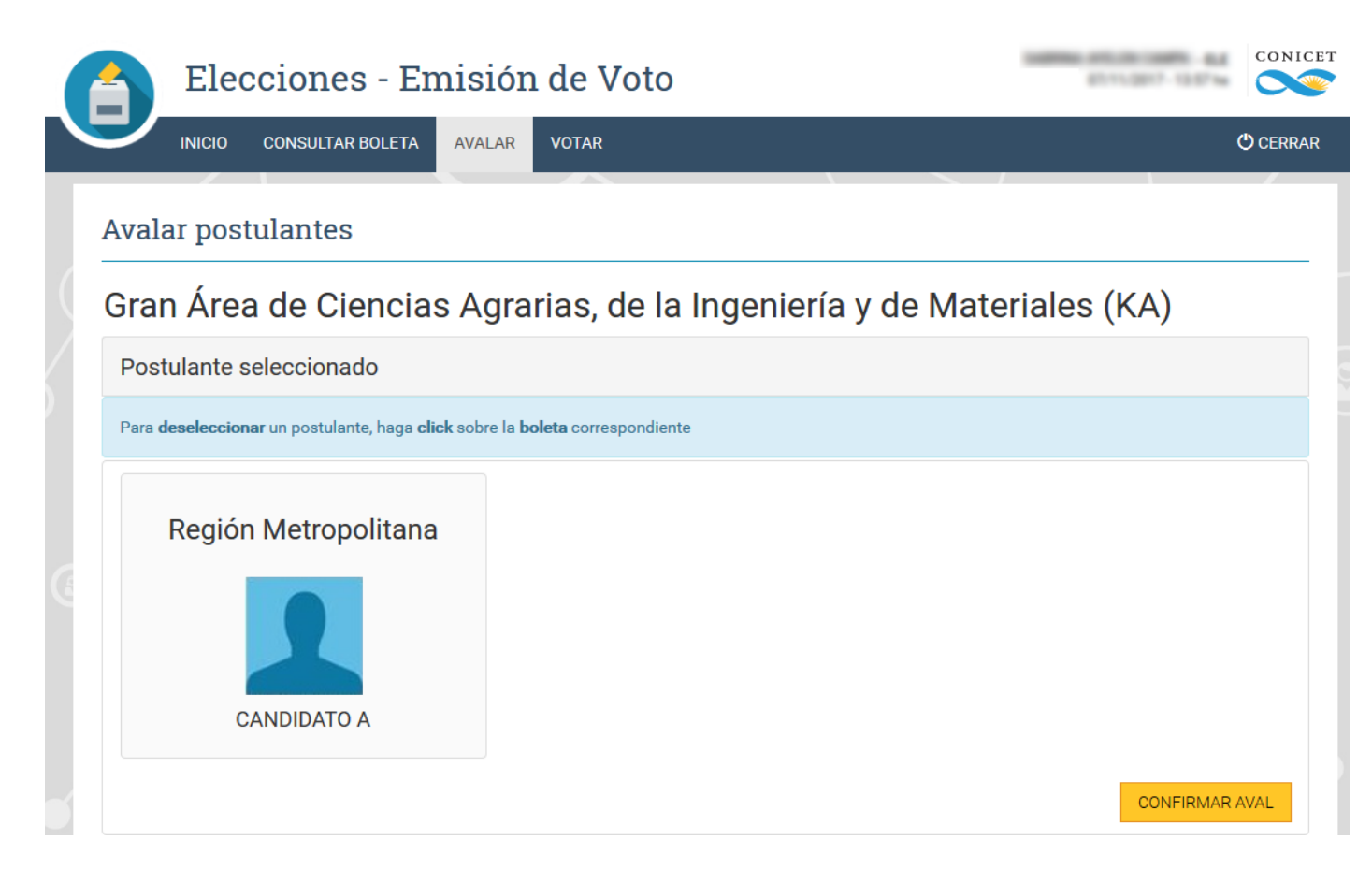

## Además, también aparecerá como seleccionado en la sección "Postulantes disponibles":

| Postulantes disponibles                                       |                                                           |             |             |
|---------------------------------------------------------------|-----------------------------------------------------------|-------------|-------------|
| Para <b>seleccionar</b> un postulante, haga <b>cl</b>         | <b>ck</b> sobre la <b>boleta</b> correspondiente          |             |             |
| Región Metropolitana<br>Ciudad Autónoma de Buenos Aires, Gran | Buenos Aires y La Plata<br>Ya seleccionado<br>CANDIDATO A | CANDIDATO C | CANDIDATO E |

Si desea deseleccionarlo lo podrá hacer cliqueando sobre la boleta del cuadro "Postulante seleccionado":

| n Área de Ciencias Ag                                        | grarias, de la Ingeniería y de Materiales (KA) |
|--------------------------------------------------------------|------------------------------------------------|
| stulante seleccionado                                        |                                                |
| a <b>deseleccionar</b> un postulante, haga <b>click</b> sobr | e la <b>boleta</b> correspondiente             |
| Región Metropolitana                                         |                                                |

Solo podrá seleccionar un candidato para avalar. El sistema lo alertará en caso de error.

|   | Elecciones - Emisión de Voto |                             |        |       |  | 6111.0 | 00000 - BAR<br>17 - 14 12 he | CONICET |
|---|------------------------------|-----------------------------|--------|-------|--|--------|------------------------------|---------|
|   | INICIO                       | CONSULTAR BOLETA            | AVALAR | VOTAR |  |        |                              | CERRAR  |
|   |                              |                             |        |       |  |        |                              |         |
| • | Sólo se pu                   | ede avalar a un postulante. |        |       |  |        |                              |         |

## Una vez que haya finalizado la selección deberá cliquear en "Confirmar aval" para registrar el aval.

| _ | Avalar postulantes                                                                                |
|---|---------------------------------------------------------------------------------------------------|
| ( | Gran Área de Ciencias Agrarias, de la Ingeniería y de Materiales (KA)                             |
|   | Postulante seleccionado                                                                           |
|   | Para <b>deseleccionar</b> un postulante, haga <b>click</b> sobre la <b>boleta</b> correspondiente |
|   | Región Metropolitana                                                                              |
|   | CONFIRMAR AVAL                                                                                    |

El sistema le presentará una pantalla de confirmación con la selección realizada:

| Gran Área de Ciencias Agrarias,                                                                                                    | de la Ingeniería y c | de Materiales (KA) |
|----------------------------------------------------------------------------------------------------|----------------------|--------------------|
| Usted está avalando la candidatura de:                                                                                                    |                      |                    |
| Activitation of the properties of the properties of the |                      |                    |

Si es correcto deberá cliquear en "**Confirmar**", en caso contrario podrá cliquear en "**Volver**" para regresar a la pantalla de selección de candidato.

Desde esta pantalla también podrá acceder al CV del postulante y a su propuesta.

Una vez confirmado el aval, no podrá registrar otro aval y el sistema enviará un mail al elector informando el candidato que ha avalado y un mail al candidato avalado informando quién lo avaló. Luego el sistema le mostrará la siguiente pantalla:

| Sistema de Elecciones                                                        |                                                                                          |
|------------------------------------------------------------------------------|------------------------------------------------------------------------------------------|
| INICIO CONSULTAR BOLETA AVALAR VOTAR                                         | O CERRAR                                                                                 |
| Avalar postulantes                                                           |                                                                                          |
| SU AVAL HA SIDO REGISTRADO CORRECTAMENTE                                     |                                                                                          |
|                                                                              | ACEPTAR                                                                                  |
|                                                                              |                                                                                          |
| Godoy Cruz 2290 (C1425FQB) CABA - República Argentina - Tel: +5411 4899-5400 | TÉRMINOS Y CONDICIONES                                                                   |
| f 🎔 🖸 🖸                                                                      | Ministerio de Ciencia,<br>Tecnologia e Innovación Productive<br>Presidencia de la Nación |

Al cliquear en "**Aceptar**" volverá a la pantalla principal, quedando la Acción "Avalar" inhabilitada y presentando en su lugar la fecha y hora en la que quedó registrado su aval:

| ſ | Sistema de El             | ecciones                 |                        |                     | 2111.007 M.D.M.   | CONICET   |
|---|---------------------------|--------------------------|------------------------|---------------------|-------------------|-----------|
|   | INICIO CONSULTAR BOLETA   | AVALAR VOT               | TAR                    |                     |                   | () CERRAR |
|   | Sistema de Elecciones     |                          |                        |                     |                   |           |
| ( | Gran Área de Ciencia      | as Agrarias              | s, de la Ingenier      | ía y de Mate        | riales (KA)       |           |
|   | Operaciones               |                          |                        |                     |                   |           |
|   | CONSULTAR BOLETA          | Operación disponit       | ble permanentemente    |                     |                   |           |
|   | USTED <b>AVALÓ</b> EL DÍA | A LAS <b>14:28:02</b> HS |                        |                     |                   |           |
|   | VOTAR                     | Operación disponil       | ible desde el a las 10 | 0:00:00 hs hasta el | a las 10:00:00 hs |           |

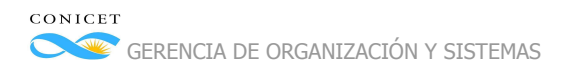

## 3. Votar:

La acción de Votar en la pantalla principal del sistema, estará disponible durante el período de votación establecido en el Cronograma en la pantalla de Inicio. Cliqueando esta acción, accederá a una pantalla en la que encontrará los candidatos de su Gran Área agrupados por región:

| Sistema de Ele                                                  | cciones                                             |                                   | 1111207-1421s                                |                                             |
|-----------------------------------------------------------------|-----------------------------------------------------|-----------------------------------|----------------------------------------------|---------------------------------------------|
| INICIO CONSULTAR BOLETA                                         | AVALAR VOTAR                                        |                                   | (                                            | <b>')</b> CERRAR                            |
| Votar candidatos                                                |                                                     |                                   |                                              |                                             |
| Gran Área de Ciencia                                            | s Agrarias, de la I                                 | ngeniería y de Mater              | riales (KA)                                  |                                             |
| Candidatos seleccionados                                        |                                                     |                                   |                                              |                                             |
| Para <b>deseleccionar</b> un candidato, haga <b>cl</b> i        | <b>ck</b> sobre la <b>boleta</b> correspondiente    |                                   |                                              |                                             |
| Ningún candidato seleccionado                                   |                                                     |                                   | VOTAR EN BLAI                                | NCO                                         |
| Candidatos disponibles                                          |                                                     |                                   |                                              |                                             |
| Para <b>seleccionar</b> un candidato, haga <b>click</b>         | sobre la <b>boleta</b> correspondiente. El <b>c</b> | orden de selección es irrelevante |                                              |                                             |
| CANDIDATO P                                                     | CANDIDATO Q                                         | CANDIDATO O                       | CANDIDATO R                                  |                                             |
| Región Metropolitana<br>Ciudad Autónoma de Buenos Aires, Gran B | uenos Aires y La Plata                              |                                   |                                              |                                             |
| CANDIDATO C                                                     | CANDIDATO A                                         | CANDIDATO B                       | CANDIDATO D                                  |                                             |
| <b>↑</b>                                                        |                                                     |                                   |                                              |                                             |
| y Cruz 2290 (C1425FQB) CABA - República Argentina               | ı - Tel: +5411 4899-5400                            |                                   | TÉRMINOS Y                                   | CONDICIO                                    |
| yod                                                             |                                                     |                                   | Ministerio de<br>Tecnología e I<br>Presidenc | Ciencia,<br>nnovación Produ<br>la de la Nac |

Para seleccionar un candidato deberá cliquear sobre la boleta del candidato:

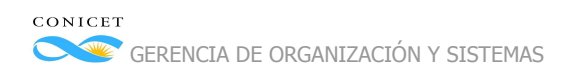

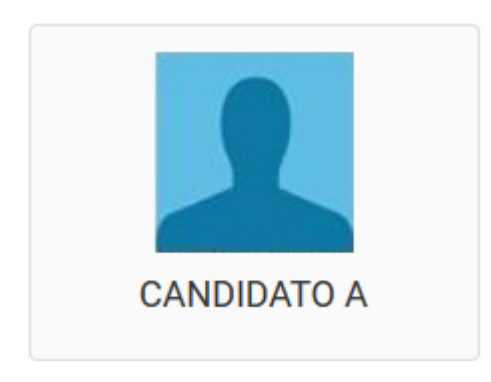

El candidato cliqueado aparecerá en el cuadro de "Candidatos seleccionados":

|   | Sistema de Elecci                                              | ones                      |                 |             | \$711,007 M       |        |
|---|----------------------------------------------------------------|---------------------------|-----------------|-------------|-------------------|--------|
|   | INICIO CONSULTAR BOLETA AVA                                    | LAR VOTAR                 |                 |             |                   | CERRAR |
| v | otar candidatos                                                |                           |                 |             |                   |        |
| G | ran Área de Ciencias A                                         | grarias,                  | de la Ingenierí | a y de Mate | riales (KA)       |        |
|   | Candidatos seleccionados                                       |                           |                 |             |                   |        |
|   | Para <b>deseleccionar</b> un candidato, haga <b>click</b> sobr | e la <b>boleta</b> corres | spondiente      |             |                   |        |
|   | Región Metropolitana                                           |                           |                 |             |                   |        |
| 8 |                                                                |                           |                 |             |                   |        |
|   | CANDIDATO A                                                    |                           |                 |             |                   |        |
| 5 |                                                                |                           |                 | CONFIRM     | MAR VOTO VOTAR EN | BLANCO |

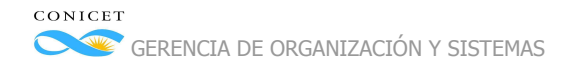

#### Si desea deseleccionarlo lo podrá hacer cliqueando sobre la boleta del cuadro "Candidatos seleccionados":

| Sistema de Eleccion                                                         | es                           | CONICET                                                                                  |
|-----------------------------------------------------------------------------|------------------------------|------------------------------------------------------------------------------------------|
| INICIO CONSULTAR BOLETA AVALAR                                              | VOTAR                        | CERRAR                                                                                   |
| Votar candidatos                                                            |                              |                                                                                          |
| Gran Área de Ciencias Agra                                                  | arias, de la Ingeniería y de | e Materiales (KA)                                                                        |
| Candidatos seleccionados                                                    |                              |                                                                                          |
| Para <b>deseleccionar</b> un candidato, haga <b>click</b> sobre la <b>b</b> | oleta correspondiente        |                                                                                          |
| Región Metropolitana                                                        | Región Sur                   | Región Centro                                                                            |
|                                                                             |                              |                                                                                          |
| CANDIDATO A                                                                 | CANDIDATO L                  | CANDIDATO F                                                                              |
|                                                                             |                              | CONFIRMAR VOTO VOTAR EN BLANCO                                                           |
| +                                                                           |                              |                                                                                          |
| Godoy Cruz 2290 (C1425FQB) CABA - República Argentina - Tel: +5411 4        | 899-5400                     | TÉRMINOS Y CONDICIONES                                                                   |
| f y 0 D                                                                     |                              | Ministerio de Clencia,<br>Tecnología e Innovación Productiva<br>Presidencia de la Nación |

De ese modo, el candidato es eliminado de "Candidatos seleccionados":

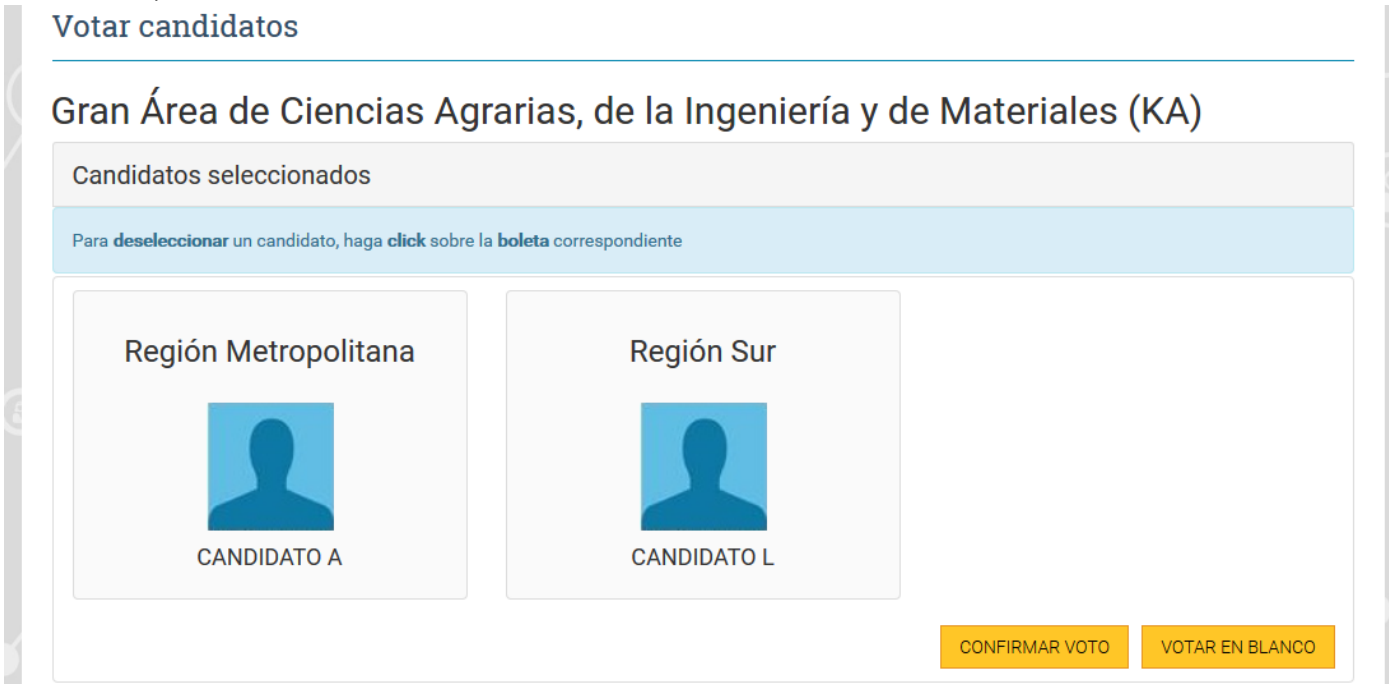

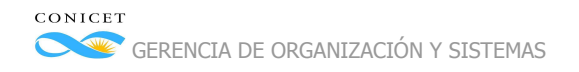

## Para seleccionar otro candidato solo deberá cliquear sobre su boleta:

| INICIO CONSULTAR BOLETA AVALAR                                                 | VOTAR                                                | Ø                                      | CEF |
|--------------------------------------------------------------------------------|------------------------------------------------------|----------------------------------------|-----|
| Votar candidatos                                                               |                                                      |                                        |     |
| Gran Área de Ciencias Agrari                                                   | as, de la Ingeniería                                 | y de Materiales (KA)                   |     |
| Candidatos seleccionados                                                       |                                                      |                                        |     |
| Para <b>deseleccionar</b> un candidato, haga <b>click</b> sobre la <b>bole</b> | ta correspondiente                                   |                                        |     |
| Región Metropolitana                                                           | Región Sur<br>CANDIDATO L                            |                                        |     |
| Candidatos disponibles                                                         |                                                      | CONFIRMAR VOTO VOTAR EN BLANC          | 0   |
| Para <b>seleccionar</b> un candidato, haga <b>click</b> sobre la <b>boleta</b> | correspondiente. El <b>orden</b> de <b>selección</b> | es irrelevante                         |     |
| Región Pampeana<br>Provincias de La Pampa y Buenos Aires, con excepción de     | l área comprendida en la Región Metropo              | olitana (Gran Buenos Aires y La Plata) |     |
| CANDIDATO J CAND                                                               | IDATO I                                              |                                        |     |
| oy Cruz 2290 (C1425FQB) CABA - República Argentina - Tel: +5411 4899-          | 5400                                                 | TÉRMINOS Y CO                          | OND |

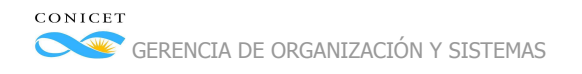

## Sólo podrá seleccionar un candidato por región. El sistema lo alertará en caso de error:

| Sistema de Eleccion                                                         | es                                    | g111,2017-15284           |          |
|-----------------------------------------------------------------------------|---------------------------------------|---------------------------|----------|
| INICIO CONSULTAR BOLETA AVALAR                                              | VOTAR                                 |                           | ሮ CERRAR |
| Puede elegir hasta 3 candidatos, pero sólo es posil                         | ble elegir a un candidato por región. |                           |          |
| Votar candidatos                                                            |                                       |                           |          |
| Gran Área de Ciencias Agra                                                  | arias, de la Ingeniería y c           | de Materiales (KA)        |          |
| Candidatos seleccionados                                                    |                                       |                           |          |
| Para <b>deseleccionar</b> un candidato, haga <b>click</b> sobre la <b>b</b> | boleta correspondiente                |                           |          |
| Región Metropolitana                                                        | Región Sur                            |                           |          |
| CANDIDATO A                                                                 | CANDIDATO L                           |                           |          |
|                                                                             |                                       | CONFIRMAR VOTO VOTAR EN B | LANCO    |

#### Si lo desea podrá volver a la pantalla principal cliqueando en "Inicio":

| 6 | Sistema de Eleccione                                                         | es                         | CONICET            |
|---|------------------------------------------------------------------------------|----------------------------|--------------------|
|   | INICIO CONSULTAR BOLETA AVALAR                                               | VOTAR                      | O CERRAR           |
|   | Votar candidatos                                                             |                            |                    |
|   | Gran Área de Ciencias Agra                                                   | rias, de la Ingeniería y c | de Materiales (KA) |
|   | Candidatos seleccionados                                                     |                            |                    |
|   | Para <b>deseleccionar</b> un candidato, haga <b>click</b> sobre la <b>bo</b> | oleta correspondiente      |                    |
| 9 | Región Metropolitana                                                         | Región Sur                 |                    |

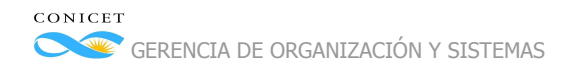

#### Una vez que haya finalizado la selección de candidatos deberá cliquear en "Confirmar voto":

| Sistema de Eleccion                                                         | es                          | CONICET                        |
|-----------------------------------------------------------------------------|-----------------------------|--------------------------------|
| INICIO CONSULTAR BOLETA AVALAR                                              | VOTAR                       | () CERRAR                      |
| Votar candidatos                                                            |                             |                                |
| Gran Área de Ciencias Agra                                                  | arias, de la Ingeniería y o | de Materiales (KA)             |
| Candidatos seleccionados                                                    |                             |                                |
| Para <b>deseleccionar</b> un candidato, haga <b>click</b> sobre la <b>b</b> | poleta correspondiente      |                                |
| Región Metropolitana                                                        | Región Litoral              |                                |
|                                                                             |                             |                                |
| CANDIDATO A                                                                 | CANDIDATO R                 |                                |
|                                                                             |                             | CONFIRMAR VOTO VOTAR EN BLANCO |

No es necesario que haya seleccionado tres candidatos para confirmar el voto; podrá hacerlo seleccionando uno, dos o tres. En caso de querer votar en blanco no deberá seleccionar ningún candidato (*ver explicación más adelante*).

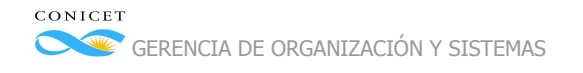

#### El sistema le presentará una pantalla de confirmación con la selección realizada:

| Sistema de Elecci                                                                                                    | ALAR VOTAR                                                                                              | CONICET                             |
|----------------------------------------------------------------------------------------------------|----------------------------------------------------------------------------------------------------|-------------------------------------|
| Votar candidatos<br>Usted está <b>votando</b> a los siguiente                                                                                                    | es candidatos:                                                                                          |                                     |
| Región Metropolitana         Gudad Autónoma de Buenos Aires, Gran         Buenos Aires y La Plata         Openative         CANDIDATO A         Currículum Vitae         Propuesta | Región Litoral<br>Provincias de Santa Fe y Entre Ríos<br>E CANDIDATO R<br>Currículum Vitae<br>Propuesta | r ninguna referencia a su identidad |
|                                                                                                    |                                                                                                    | CONFIRMAR                           |

Si es correcto deberá cliquear en "**Confirmar**", en caso contrario podrá cliquear en "**Volver**" para regresar a la pantalla de selección de candidatos.

Para votar en blanco no deberá tener seleccionado ningún candidato y cliquear en "Votar en blanco":

|                 | Sist       | ema de Elec                              | ccione                      | es                  | 1000000 000100000000000000000000000000 | CONICET |
|-----------------|------------|------------------------------------------|-----------------------------|---------------------|----------------------------------------|---------|
|                 | INICIO     | CONSULTAR BOLETA                         | AVALAR                      | VOTAR               |                                        | CERRAR  |
| Votar           | cand       | idatos                                   |                             |                     |                                        |         |
| Gran            | Área       | de Ciencias                              | s Agra                      | rias, c             | le la Ingeniería y de Materiales (KA)  |         |
| Cand            | idatos s   | seleccionados                            |                             |                     |                                        |         |
| Para <b>d</b> e | eseleccion | <b>ar</b> un candidato, haga <b>clic</b> | <b>k</b> sobre la <b>bo</b> | <b>leta</b> corresp | pondiente                              |         |
| Ningún          | candidato  | seleccionado                             |                             |                     | VOTAR EN BL                            | ANCO    |

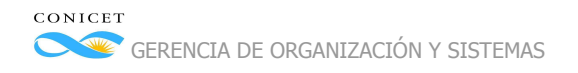

#### El sistema le presentará la siguiente pantalla de confirmación:

| Sistema de Elecciones                                                                                                    | CONICET |
|----------------------------------------------------------------------------------------------------|---------|
| INICIO CONSULTAR BOLETA AVALAR VOTAR                                                                                                    | CERRAR  |
| Votar candidatos                                                                                                    |         |
| Usted está votando a los siguientes candidatos:                                                                                                 |         |
| ATENCIÓN: USTED ESTÁ VOTANDO EN BLANCO                                                                                                    |         |
| NOTA: Cuando presione "Confirmar" el Sistema de Elecciones registrará su voto en forma encriptada sin guardar ninguna referencia a su identidad | i       |
| CONFIRMAR                                                                                                    | VOLVER  |

Si es correcto deberá cliquear en "**Confirmar**", en caso contrario deberá cliquear en "**Volver**" para regresar a la pantalla de selección de candidatos.

Una vez confirmada la votación (ya sea que haya seleccionado candidatos o haya votado en blanco) no podrá volver a votar y le mostrará la siguiente pantalla:

|               | Sist   | ema de Eleo                           | ccione | es    | BU11.0017 - 8.34 https://www.com/actional/action/action/acti | CONICET |
|---------------|--------|---------------------------------------|--------|-------|----------------------------------------------------------------------------------------------------|---------|
|               | INICIO | CONSULTAR BOLETA                      | AVALAR | VOTAR | c                                                                                                    | CERRAR  |
| Vota<br>su vo | r cand | idatos<br>o <b>registrado</b> correct | AMENTE |       |                                                                                                    |         |
|               |        |                                       |        |       | AC                                                                                                    | EPTAR   |

Al cliquear en "**Aceptar**" volverá a la pantalla principal, quedando la Acción "**Votar**" inhabilitada, y avisando que el voto fue procesado correctamente.

| Sistema de Ele                  | ecciones                                       |                      |
|---------------------------------|------------------------------------------------|----------------------|
| INICIO CONSULTAR BOLETA         | AVALAR VOTAR                                   | ڻ cerr               |
| Sistema de Elecciones           |                                                |                      |
| Gran Área de Ciencia            | s Agrarias, de la Ingeniería                   | y de Materiales (KA) |
| Operaciones                     |                                                |                      |
| CONSULTAR BOLETA                | Operación disponible permanentemente           |                      |
| USTED <b>AVALÓ</b> EL DÍA A     | LAS 14:28:02 HS                                |                      |
| USTED <b>VOTÓ</b> CORRECTAMENTE |                                                |                      |
| Occurrent                       |                                                |                      |
| CONSULTAR EL REGLAMENTO ELEC    | FORAL Y LA CONFORMACIÓN DEL TRIBUNAL ELECTORAL |                      |
| CONSULTAR EL INSTRUCTIVO DE VO  | TACIÓN                                         |                      |

## 4. Consultar el Reglamento Electoral

Al cliquear en esta acción abrirá una nueva ventana con el archivo pdf que contiene la Resolución cuyo Anexo contiene el Reglamento Electoral.

## 5. Consultar la conformación del Tribunal Electoral

Al cliquear en esta acción abrirá una nueva ventana con el archivo pdf que contiene la Resolución por la cual se constituye el Tribunal Electoral.

## 6. Consultar el instructivo de votación

Al cliquear en esta acción abrirá una nueva ventana con el archivo pdf que contiene este instructivo.